# 高校注册登录

## 一、 注册

- 1、手机号注册
  - 将鼠标放在页面右上角"大学生入口",然后点击"注册"按钮,来到注册页面, 如下图:

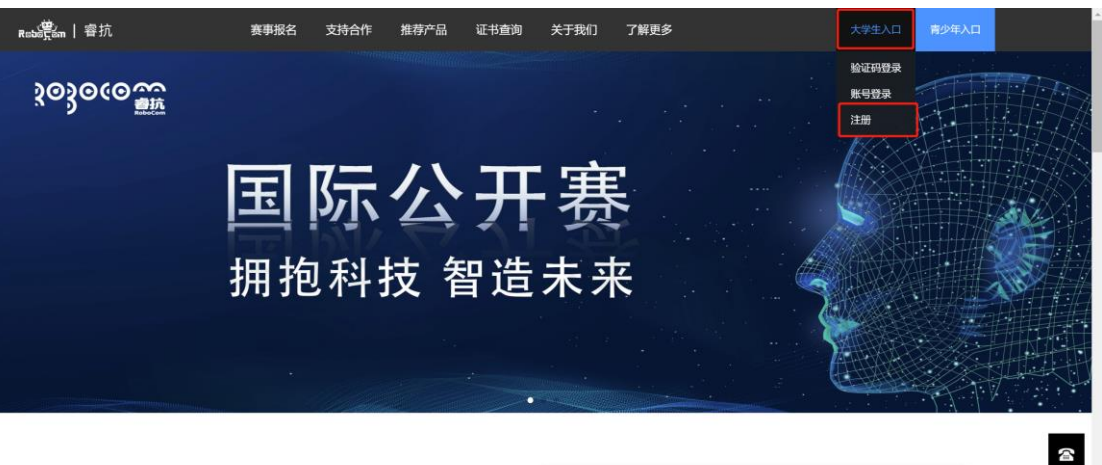

| 官方动态              | 活动快讯              | 行业资讯                                                                                   |
|-------------------|-------------------|----------------------------------------------------------------------------------------|
| 【202207号】关于全国青少年  | 中国历代绘画大系数字创意赛     | 2018 RoboCom 城市联赛-机器人开发教学技能训练赛暨全国大学生人工<br>2018 RoboCom 城市联赛-机器人开发教学技能训练赛暨全国大学生人工智能艺术大赛 |
| 2022RoboCom机器人开发者 | 2020年RoboCom世界机器人 | 系列会议在杭州萧山举行                                                                            |

② 在注册页面填写手机号,输入 6-10 位密码,由数字和字母组成,然后点击获 取验证码,收到验证码后进行输入,最后点击"注册登录",完成注册。如下图:

| Reberran   容抗 | 赛事报名 | CIT测评        | 支持合作        | 推荐产品    | 证书查询             | 关于我们      | 了解更多          | 高校入口 |   |   |      |
|---------------|------|--------------|-------------|---------|------------------|-----------|---------------|------|---|---|------|
|               |      |              |             |         |                  |           |               |      |   |   |      |
|               |      |              |             |         |                  |           |               |      |   |   |      |
|               |      |              |             |         |                  |           |               |      |   |   |      |
|               |      |              |             | 注册      | 册账号              |           |               |      |   |   |      |
|               |      | 15           | 827510000   |         |                  |           |               |      |   |   |      |
|               |      | 12           | 3456        |         |                  |           |               |      |   |   |      |
|               |      | 12           | 3456        |         |                  |           |               |      |   |   |      |
|               |      | 请            | 输入验证码       |         |                  | 获取        | 建证码           |      |   |   |      |
|               |      |              |             |         |                  |           |               |      |   | 2 | 2    |
|               |      |              |             |         |                  | 注册        | ₿ <b>录</b>    |      |   | 0 | 7-10 |
|               |      |              |             |         |                  |           |               |      |   |   |      |
|               | _    | Powered by I | RoboCom 国际公 | 田家印表会」に | nyriahte 2002 20 | 211条安县 副4 | P条16011240月 1 | _    | _ |   |      |

注:如果遇到"无效的手机号/邮箱地址",请尝试邮箱注册。

- 2、 邮箱注册
  - 在注册页面填写邮箱地址,输入 6-10 位密码,由数字和字母组成,然后点击 "获取验证码",收到验证码后进行输入,最后点击"注册登录",完成注册。 如下图:

| Rebern   容抗 | 赛事报名 | CIT测评       | 支持合作         | 推荐产品               | 证书查询             | 关于我们           | 了解更多                   | 高校入口 |   |
|-------------|------|-------------|--------------|--------------------|------------------|----------------|------------------------|------|---|
|             |      |             |              |                    |                  |                |                        |      |   |
|             |      |             |              |                    |                  |                |                        |      |   |
|             |      |             |              |                    |                  |                |                        |      |   |
|             |      |             |              | 注册                 | 册账号              |                |                        |      |   |
|             |      | 12          | :3456@qq.com |                    |                  |                |                        |      |   |
|             |      | 12          | 23456        |                    |                  |                |                        |      |   |
|             |      | 12          | 23456        |                    |                  |                |                        |      |   |
|             |      | jan         | 输入验证码        |                    |                  | 获取             | 验证码                    |      |   |
|             |      |             |              |                    |                  |                | _                      |      | 8 |
|             |      |             |              |                    |                  | 注册的            | 禄                      |      |   |
|             |      |             |              |                    |                  |                |                        |      |   |
|             |      | Powered by  | RoboCom 国际公  | 、开赛组委会   Co        | ovright© 2002-20 | 121   备案号: 鄂IC | :P备16011249号-2         |      |   |
|             |      | r owered by |              | WI DE-LISE ZE   CO | pynyme 2002-20   | 2,1 8,40,9,900 | н <u>штоо н</u> 2459-2 |      |   |

# 二、 登录

1.、验证码登录

将鼠标放在页面右上角"高校入口",然后点击"验证码登录"按钮,来到登录页面,如下图

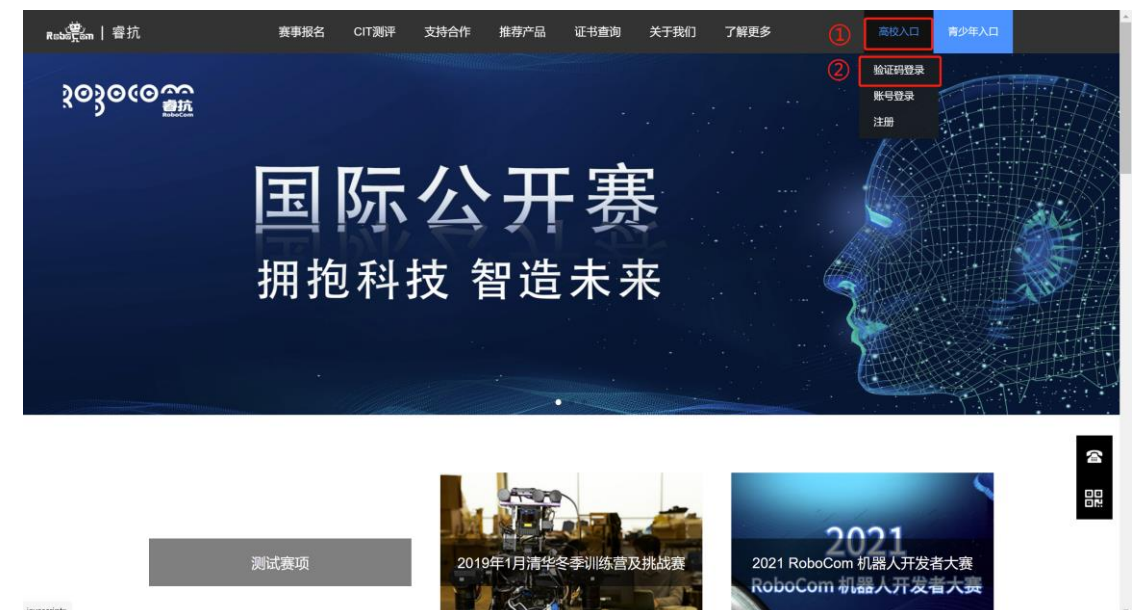

- ② 如果是手机号注册则填入手机号,邮箱注册则填入邮箱,然后点击"获取验证 码",收到验证码后进行输入,最后点击"登录",完成登录。
- 3、账号登录
  - 将鼠标放在页面右上角"高校入口",然后点击"账号登录"按钮,来到登录 页面,如下图

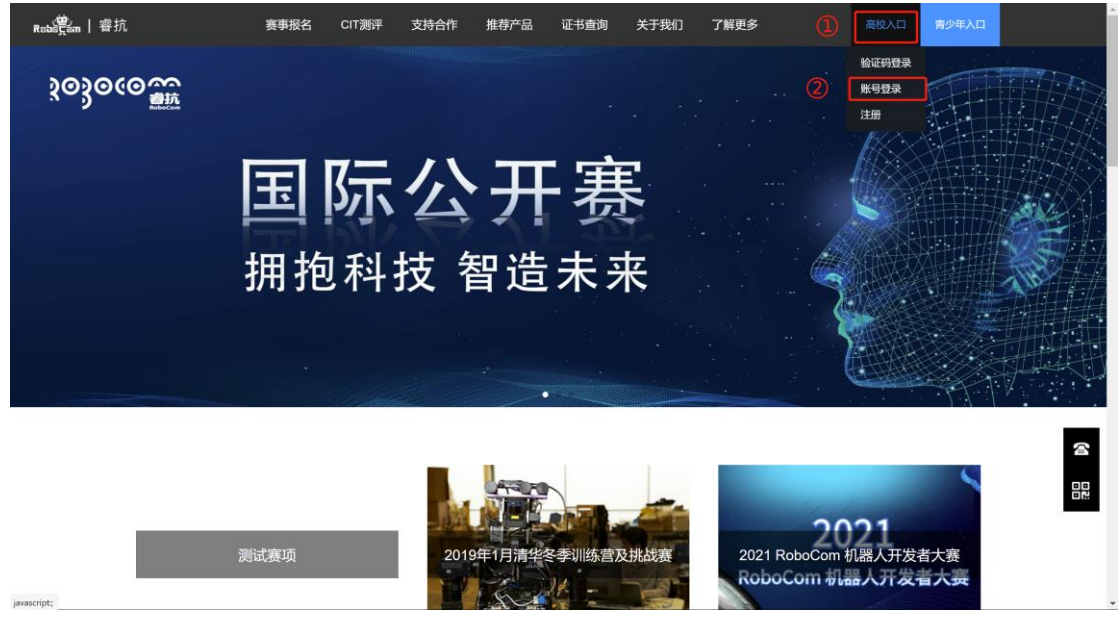

② 如果是手机号注册则填入手机号,邮箱注册则填入邮箱,然后输入注册时填写 的密码,最后点击"登录",完成登录。

# 高校报名参赛

#### 一、 注册/登录

按照高校注册登录步骤进行操作。详见 (<u>https://www.robocom.com.cn/faq.html?m=8</u>)

#### 二、 报名参赛

1、选择赛事和赛项

完成注册于登录后,将鼠标放在"赛事报名"按钮上,选择"大学生赛",如下图:

| Restingtion   睿抗 | 1              | 赛事报名 | CIT测评        | 支持合作       | 推荐产品       | 证书查询             | 关于我们          | 了解更多           | <br>青少年报名入口 |  |
|------------------|----------------|------|--------------|------------|------------|------------------|---------------|----------------|-------------|--|
|                  |                | 大学生赛 | 2            |            |            |                  |               |                |             |  |
|                  | 个人资料           | 青少年赛 | 姓名           |            |            |                  |               |                |             |  |
|                  | 密码管理           |      | 性别           | • 男 (      | )女         |                  |               |                |             |  |
|                  | 队员管理           |      | 证件类型         | 身份证        | Ŧ          |                  |               |                |             |  |
|                  | 队伍管理<br>ロビタ 密車 |      | 证件号码         |            |            |                  |               |                |             |  |
|                  | 已服名活动          |      | 地址           |            |            |                  |               |                |             |  |
|                  | 订单管理           |      | 年部           |            |            |                  |               |                |             |  |
|                  | 发票管理           |      | 衣服尺码         |            | -          |                  |               |                |             |  |
|                  |                |      | 由印箱          |            | 100        |                  |               |                |             |  |
|                  |                |      |              | 保存         |            |                  |               |                |             |  |
|                  |                |      |              |            |            |                  |               |                |             |  |
|                  |                | _    |              |            |            |                  |               |                |             |  |
|                  |                |      | Powered by R | oboCom 国际公 | 公开赛组委会   C | opyright© 2002-2 | 021   备案号: 鄂) | CP备16011249号-2 |             |  |
|                  |                |      |              |            |            |                  |               |                |             |  |

② 选择即将要参加的赛事,如下图:

| the second second second second second second second second second second second second second second second se | the second second second second second second second second second second second second second second second se |          |      |  |
|----------------------------------------------------------------------------------------------------|----------------------------------------------------------------------------------------------------|----------|------|--|
|                                                                                                    | RoboCom20                                                                                                    | 20赛季报名通道 |      |  |
|                                                                                                    | 全部赛事 进行赛事                                                                                                    | 待开启赛事    | 历史赛事 |  |
| 2                                                                                                    | 测试赛项<br>2022-04-30<br>已结束                                                                                       |          |      |  |
| 2021                                                                                                    |                                                                                                    |          |      |  |
| rodoLom i jis Ayr zver                                                                                          | 全国青少年人工智能编程大<br>2021-01-15                                                                                      | æ        |      |  |

③ 选择即将要参加的赛项,点击"报名",如下图:

| Rebs <sup>9</sup> cm   睿抗 | 赛事报名                | CIT测评        | 支持合作        | 推荐产品               | 证书查询             | 关于我们           | 了解更多          | <br>青少年报名入口 | - |
|---------------------------|---------------------|--------------|-------------|--------------------|------------------|----------------|---------------|-------------|---|
|                           | 中国历代绘画大乐数<br>CAIA 2 | 字创意奏道<br>021 | 中国历代绘       | 画大系数字创;<br>赛项介绍与规则 | 意赛道CAIA2         | 021 团体赛        |               |             |   |
|                           | 人工智能编               | 程设计          | 人工智能编       | 程设计赛道 🛛            | 体赛               |                |               |             |   |
|                           | 机器人结                | 综合<br>建      | 机器人综合       | 竞技赛道 图件<br>赛项介绍与规则 |                  |                |               |             |   |
|                           |                     | Powered by I | RoboCom 国际公 | 公开赛组委会丨Cop         | oyright© 2002-20 | 21   备案号: 鄂ICI | P备16011249号-2 |             |   |

2、输入参赛人员数据

① 提交报名数据,选择组别,填写队伍名称、队伍联系人(可以是学生或者老师) 与联系方式。

② 选择参赛选手

批量报名 (为了减轻报名老师的工作量): 点击"批量报名",如下图:

| <b>₽≈5<sup>9</sup>5,5m  </b> 容抗 | 赛事报名 | CIT测评  | 支持合作       | 推荐产品 证书查   | 询 关于 | 我们 了解更 |
|---------------------------------|------|--------|------------|------------|------|--------|
|                                 |      | ⊘—     |            | 3          | 4    | )(     |
|                                 |      | 提交报名信息 | 选择参        | 赛选手 确认报名信息 | 提交推  | 【名 报名  |
|                                 |      | 批量     | 弦          |            |      |        |
|                                 |      | *选择参]  | 奥老师:       |            |      |        |
|                                 |      |        | 姓名         | 证件号        | 性別   | 联系电话   |
|                                 |      |        |            |            |      |        |
|                                 |      |        |            |            |      |        |
|                                 |      |        | en (告册/ Am |            |      |        |
|                                 |      | (      | EIKIZ:"    |            |      |        |
|                                 |      |        | 姓名         | 证件号        | 性别   | 联系电话   |
|                                 |      |        | -          |            | 1.0  |        |
|                                 |      |        |            |            | ÷.   | 5      |
|                                 |      |        | -          |            |      |        |
|                                 |      |        |            |            |      |        |
|                                 |      | 返回     | 多改报名信息     | 1101 下一步   |      |        |

下载批量报名模板,在模板中编辑参赛人员(注意:身份证号码不要出错),填写完成 后点击"上传填写完成的 Excel 表格文件",完成上传,如果有问题则按提示进行修改。 上传完成后勾选老师或者学生进行确认报名信息。如下图:

| Reber   睿抗  | 赛事报名 | CIT测评 支持              | 拾作 推荐产品                                                     | 证书查询                                    | 关于我们  | 了解更多      | 8 | 青少年报名入口 |
|-------------|------|-----------------------|-------------------------------------------------------------|-----------------------------------------|-------|-----------|---|---------|
|             |      | ✓ 提交报名信息              | 2<br>选择参赛选手 确                                               | 3<br>以报名信息 措                            |       | 5<br>报名成功 |   |         |
|             |      | 批量报名<br>•选择参赛老师       | ie                                                          |                                         |       |           |   |         |
|             |      | 批                     | 量报名<br>一步,点击下载批量报名相                                         | 草板                                      | ×     | i a       |   |         |
|             |      | 第<br>第<br>第<br>第<br>第 | 二步.填写完成EXCEL表<br>三步.点击上传填写完成的<br>四步.上传成功后点击确定<br>如果未成功,请按提示 | 格内容<br>的Excel表格文件<br>定按钮进行参赛老师和<br>进行修改 | 参赛队员选 | 1         |   |         |
|             |      | *选择参到                 |                                                             |                                         | 确认    | · .~      |   |         |
|             |      | 姓名                    | 话 证件号                                                       | 性別                                      | 联系电话  |           |   |         |
|             |      |                       |                                                             |                                         |       |           |   |         |
|             |      |                       |                                                             |                                         |       |           |   |         |
| javascript; |      | 返回修改报                 | 名信息 <sup> 101</sup> 下一                                      | 步                                       |       | ~         |   |         |

个人中心-人员管理:点击页面右上角头像图标进入个人中心,如下图:

| Reb <mark>笑</mark> m   容抗 | 赛事报名 | CIT测评       | 支持合作        | 推荐产品 证书查          | 询 关于 | 我们 了解 | 更多           | 9 | 青少年报名入口 |   |
|---------------------------|------|-------------|-------------|-------------------|------|-------|--------------|---|---------|---|
|                           |      | ✓<br>提交报名信息 | 出 选择参       | 2 3<br>赛选手 输认报名信息 | 4    |       | -(5)<br>经名成功 |   |         |   |
|                           |      | 批量<br>•选择参  | 报名<br>•赛老师: |                   |      |       |              |   |         |   |
|                           |      |             | 姓名          | 证件号               | 性别   | 联系电话  |              |   |         |   |
|                           |      |             | 100         |                   | × .  | _     | <u>î</u>     |   |         |   |
|                           |      |             |             |                   |      | -     |              |   |         |   |
|                           |      |             |             |                   |      |       |              |   |         |   |
|                           |      | •选择参<br><   | 赛庆善艳        |                   |      | •     | -            |   |         |   |
|                           |      |             | 姓名          | 证件号               | 性别   | 联系电话  |              |   |         |   |
|                           |      |             |             |                   |      | 5     |              |   |         | 2 |
|                           |      |             |             |                   | E.   |       |              |   |         |   |
|                           |      |             | 0           |                   |      | -     |              |   |         |   |
|                           |      |             | 100         | (10)              | ÷    |       |              |   |         |   |
|                           |      |             |             | -                 | 1.1  | -     |              |   |         |   |
|                           |      | 返回          | 修改报名信息      | 1101 下一步          | 男    | 10011 | *            |   |         |   |

进入个人中心页面后,点击人员管理,进行添加人员,填写相应信息(\*号为必填 项),填写完成后,进入选择参赛选手页面,勾选老师或者学生进行确认报名信息。

| Roba com   容抗                                   | 赛事报名 CIT测评                                                                                                    | 支持合作 推荐的 | 品 证书查询               | 关于我们          | 了解更多           | <br>青少年报名入口 |  |
|-------------------------------------------------|----------------------------------------------------------------------------------------------------|----------|----------------------|---------------|----------------|-------------|--|
| <ul> <li>个人资料</li> <li>市所管理</li> <li></li></ul> | <ul> <li>添加从気</li> <li>添加从気</li> <li>始加从気</li> <li>姓名・</li> <li>住刻</li> <li>人员失望・</li> <li>衣服尺弱</li> <li>手机・</li> <li>総項</li> <li>単位或学校・</li> <li>专业名称・</li> </ul> |          | 春 (Copyright® 2002-3 | 2021   話案号: 鄂 | CP播16011249导-2 |             |  |
|                                                 |                                                                                                    |          |                      |               |                |             |  |

- ③ 确认报名信息
- 3、校赛作品提交

将作品(命名规则:赛道-主题-学院-作品名-姓名)以邮件的形式发送到dxin\_haut @yeah.net,在发送前请核对作品,确定为终版后发送到邮箱,切勿多次发送。